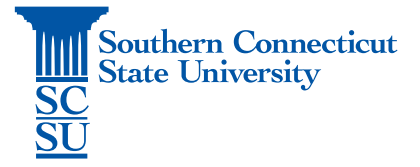

## Teams Installation – Windows (Non-university)

| Introduction          | .1 |
|-----------------------|----|
| Installation Proccess | .1 |

## Introduction

This guide will walk you through how to install Microsoft Teams on a non-university Windows device.

## Installation Process

1. Open an internet browser on your device. (Safari, Firefox, Internet Explorer, Google Chrome)

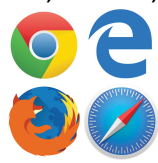

- 2. Go to the website: "teams.microsoft.com/downloads".
- 3. Select "Download Teams".

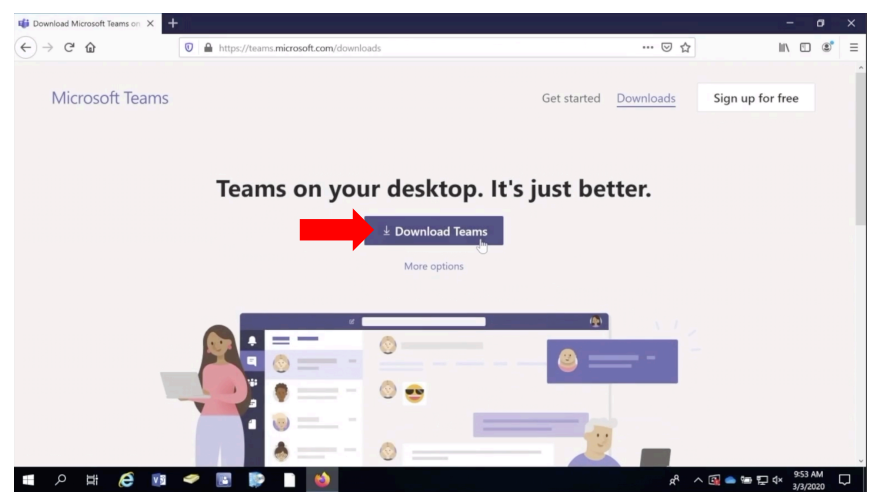

4. Depending on your browser, the exact download process may vary. Select "Save File" if prompted.

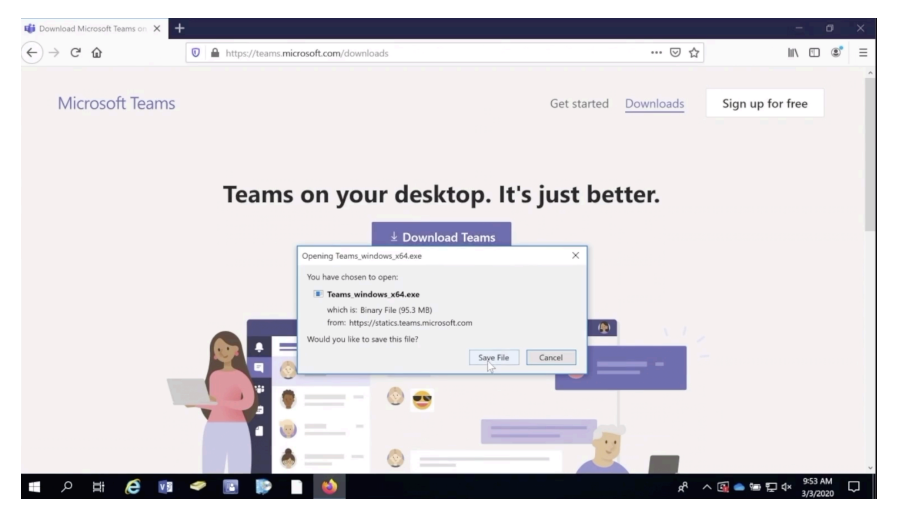

5. Open the file once downloaded.

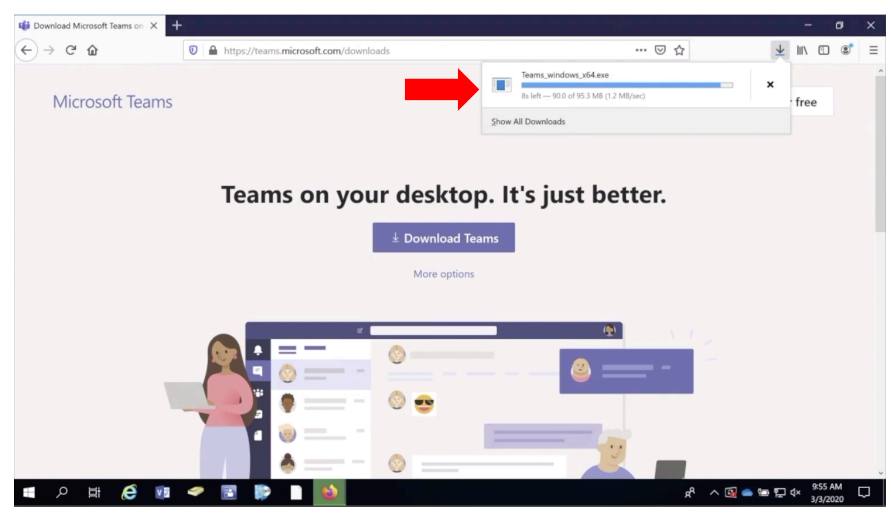

6. Sign in using your full SCSU email address and password.

| 👪 Login to Microsoft Teams           | -    |   | × | 👪 Login to Microsoft Teams                          | -    |    | × |
|--------------------------------------|------|---|---|-----------------------------------------------------|------|----|---|
| Microsoft                            |      |   |   | Southern<br>St. Connecticut<br>St. State University |      |    |   |
| Sign in                              |      |   |   | $\leftarrow$ otusowl@southernct.edu                 |      |    |   |
| otusowl@southernct.e                 |      | × |   | Enter password                                      |      | B  |   |
| No account? Create one!              |      |   |   | •••••                                               |      |    |   |
| Can't access your account?           |      |   |   | Forgot my password                                  |      |    |   |
| Sign-in options                      |      |   |   |                                                     |      |    |   |
| Back                                 | Next | 1 |   |                                                     | Sign | in |   |
|                                      |      |   |   |                                                     |      |    |   |
|                                      |      |   |   |                                                     |      |    |   |
|                                      |      |   |   |                                                     |      |    |   |
|                                      |      |   |   |                                                     |      |    |   |
|                                      |      |   |   |                                                     |      |    |   |
| Terms of use Privacy & cookies · · · |      |   |   | Terms of use Privacy & cookies                      |      |    |   |

7. If you are off the campus network, you may be prompted to authenticate your account.

| Login to Microsoft Teams                                    | -      |       | × |
|-------------------------------------------------------------|--------|-------|---|
| Southern<br>Scannecticut<br>Star University                 |        |       |   |
| otusowl@southernct.edu                                      |        |       |   |
| Enter code                                                  |        | A     |   |
| We texted your phone +X XXXXXXXX36.<br>the code to sign in. | Please | enter |   |
| Code                                                        |        |       |   |
| Having trouble? Sign in another way                         |        |       |   |
|                                                             | Veri   | fy    |   |
|                                                             |        |       |   |
|                                                             |        |       |   |
|                                                             |        |       |   |
|                                                             |        |       |   |
| Terms of use Privacy & cookies · · · ·                      |        |       |   |

8. Teams is now ready to use!